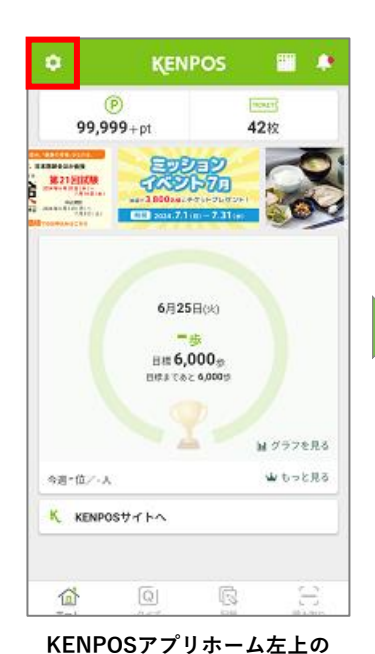

設定アイコンをタップ

| ← 設定          |   |
|---------------|---|
| 日標・データ取得設定    | > |
| アカウント設定       |   |
|               |   |
| 使い方 (チュートリアル) | > |
| FAQ           |   |
| 利用規約          |   |
| プライバシーポリシー    |   |
| ライセンス情報       | > |
|               |   |
| ログアウト         |   |
|               |   |
|               |   |
|               |   |
|               |   |

目標・データ取得設定をタップ

Google Fitが選択された状態で 「Googleログインで連携する」をタップ

※Google Fitになっていない場合は Google Fitを選択し直す

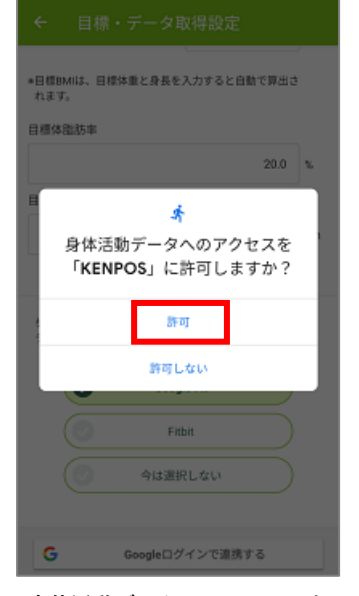

身体活動データへのアクセスを 許可する

※画面は端末によって若干異なる場合がございます

P 99,999+pt 42枚 5 15 28 a EUDED 「梅雨だる」 NPOS FOUL **TA21-6**8 思い当たる症状 37-CE 2014 6 1 (e) - 6 30 m BRBLT - TVIGE 6月25日(水) 116 日相 6,000 gp 日月 1 0 2 5,004 gp 14 グラフを見る ₩ もっと見る 今週・位/・人 K KENPOSTTA 谷 KENPOSアプリホームに戻って

KENPOS

ET 10

KENPOSアフリホームに戻って 歩数が連携されるか確認